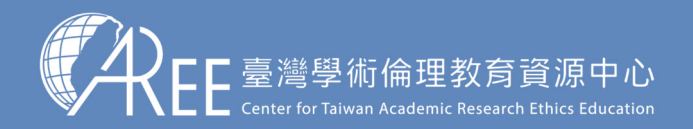

# 「重新修課」功能說明 -個人註冊者-

### 2020.6.15

#### 教育部臺灣學術倫理教育資源中心 製作

註1:若有更新或異動,將另行公告於本資源中心網站。

註2:本文件圖片僅為示意圖,請以資源中心網站實際畫面為主。

註3:本文件僅供各單位參考。

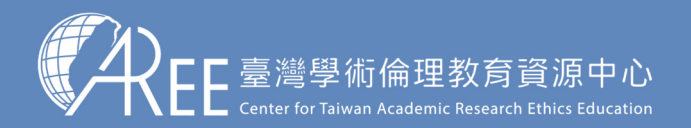

# 「重新修課」功能說明

#### 原本……

- 學員閱讀課程後,通過總測驗並取得修課證明,這些已經取得修課時數的單元 (印在修課證明上面的單元)就不能重新上課並取得時數與新日期。
- 如果需要定期重新取得修課時數時,學員只能加選其它非自身領域的單元,才 能再測驗並取得新的修課證明日期。

#### 現在.....

- 學員閱讀課程後,通過總測驗並取得修課證明,這些已經取得修課時數的單元 (印在修課證明上面的單元)可以重新上課並取得時數與新日期。
- 如果需要重新取得修課時數及日期,學員可以線上申請,經由資源中心團隊審 查核准後,學員即可重新修讀已經取得修課時數的單元。

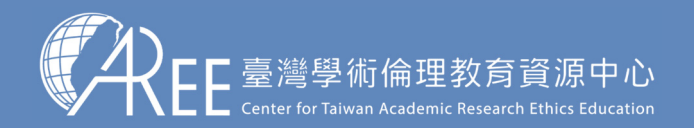

### 重新修課流程

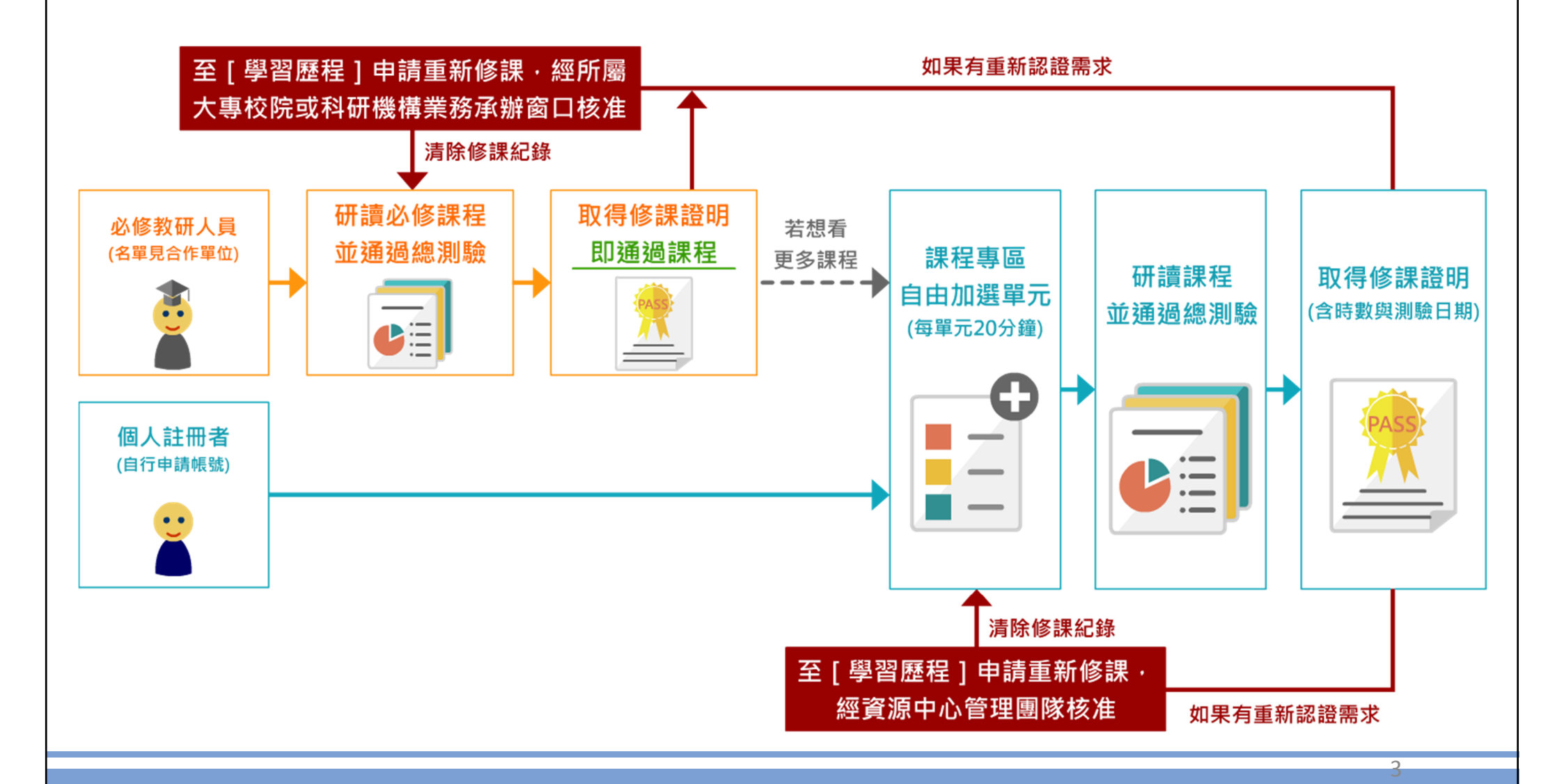

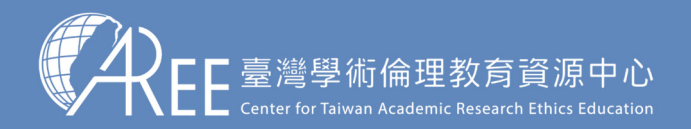

# 、申請重新修課(1/4)

【注意】

如果因學校或機構規定、個人 需求或其他因素,而需要取得 指定期限內的時數,您可以申 請「重新修課」。

此申請需經資源中心團隊審查 核准後,系統會將帳號內的修 課紀錄及證明清除,您可重新 修讀課程、重新總測驗並取得 新的修課證明。

2.如果已經有取得修課證明· 將網頁往下拉會看到「重新 修課」·請點「我要申請」

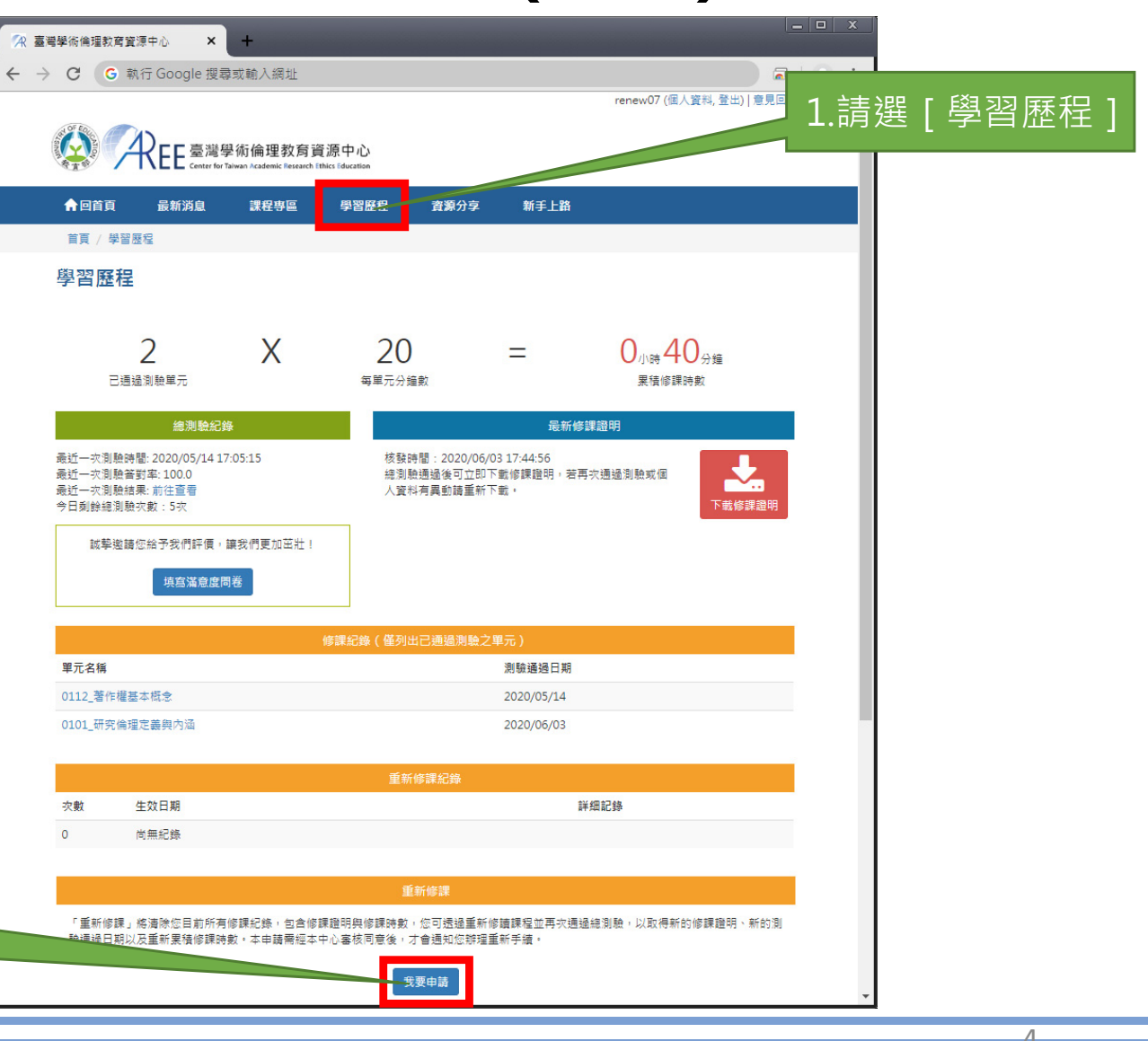

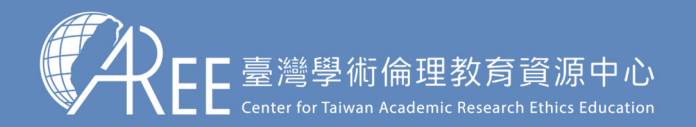

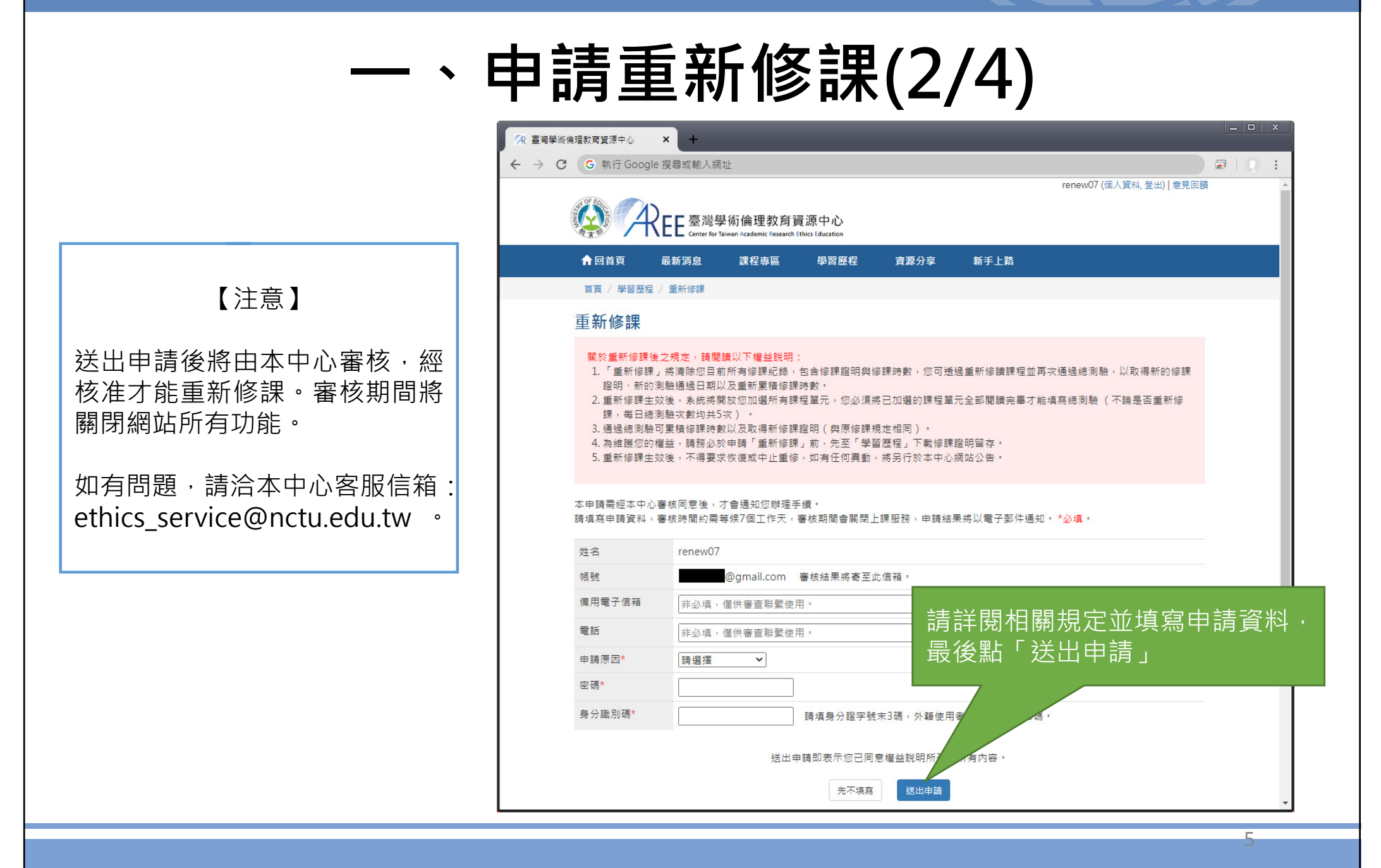

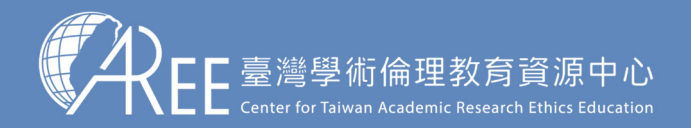

|                                                                       |                                                                                                    | -                    |
|-----------------------------------------------------------------------|----------------------------------------------------------------------------------------------------|----------------------|
| 臺灣學術倫理教育寶                                                             | ·源中心 × +                                                                                                    |                      |
| → C G #                                                               | 执行 Google 搜尋或輸入網址                                                                                                    | 🗟   १९ 💭 🗄           |
| <b>A</b> RE                                                           | E臺灣學術倫理教育資源中心<br>Center for Talwan Academic Research Ethics Education                                                                                                    | Â                    |
|                                                                       | 「舌斩攸钾、金核中詰期間,斬停上钾服效                                                                                                    | renew07(登出)          |
|                                                                       | 里利修林」番伙中明为间,首宁上林加伤                                                                                                    |                      |
| 您已提出「重新                                                               | fixe::::::::::::::::::::::::::::::::::::                                                                                                    |                      |
| 審核時間約需等                                                               | ™尿」中萌,尿沉盲ロ勤速风平中心腐烂。<br>輕7個工作天,審核期間會關閉上課服務,申請結果將以電子郵件通知。                                                                                                    |                      |
| 審核時間約需等                                                               | ™尿」中萌,汞加自由到短风本中心感痒。<br>F候7個工作天,審核期間會關閉上課服務,申請結果將以電子郵件通知。                                                                                                    |                      |
| 審核時間約需等                                                               | 1960年30年前,永祝自日勤短知卒于心處理。<br>1960年7個工作天,審核期間會關閉上課服務,申請結果將以電子郵件通知。<br>2020/06/09 17:25:05                                                                                                    |                      |
| 審核時間約需等<br>申請時間<br>審查##額                                              | 116年3 年前, 永池首白勤短知卒中心處理。<br>F候7個工作天, 審核期間會關閉上課服務, 申請結果將以電子郵件通知。<br>2020/06/09 17:25:05<br>審査中                                                                                                    |                      |
| 審核時間約需等<br>申請時間<br>審査狀態                                               | IPeak     1 中調, 赤加首白動短风中中心感性;       E候7個工作天,審核期間會關閉上課服務,申請結果將以電子郵件通知。       2020/06/09 17:25:05       審查中       高端與你倫理教育资源中心,雲云信箱; othics convice@netu edu tu                                                        |                      |
| <ul> <li>審核時間約需等</li> <li>申請時間</li> <li>審査状態</li> <li>承辦窗口</li> </ul> | Impart 1 + in f , 所加自日勤短风中中小城庄 1         E候7個工作天,審核期間會關閉上課服務,申請結果將以電子郵件通知。         2020/06/09 17:25:05         審查中         臺灣學術倫理教育資源中心,電子信箱:ethics_service@nctu.edu.tw         送出申請後                                | , 請靜候太中心審核,          |
| <ul> <li>審核時間約需等</li> <li>申請時間</li> <li>審查狀態</li> <li>承辦窗口</li> </ul> | Impart 1 + in f , still and a part + rought 1         Eqc7 (a T f F , 客核期間會關閉上課服務,申請結果將以電子郵件通知。         2020/06/09 17:25:05         審查中         臺灣學術倫理教育資源中心,電子信箱:ethics_service@nctu.edu.tw         送出申請後<br>客核期間將暫 | ·請靜候本中心審核,<br>暫停上課服務 |

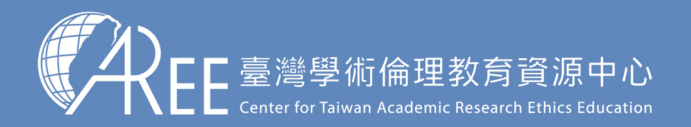

### -、申請重新修課(4/4)

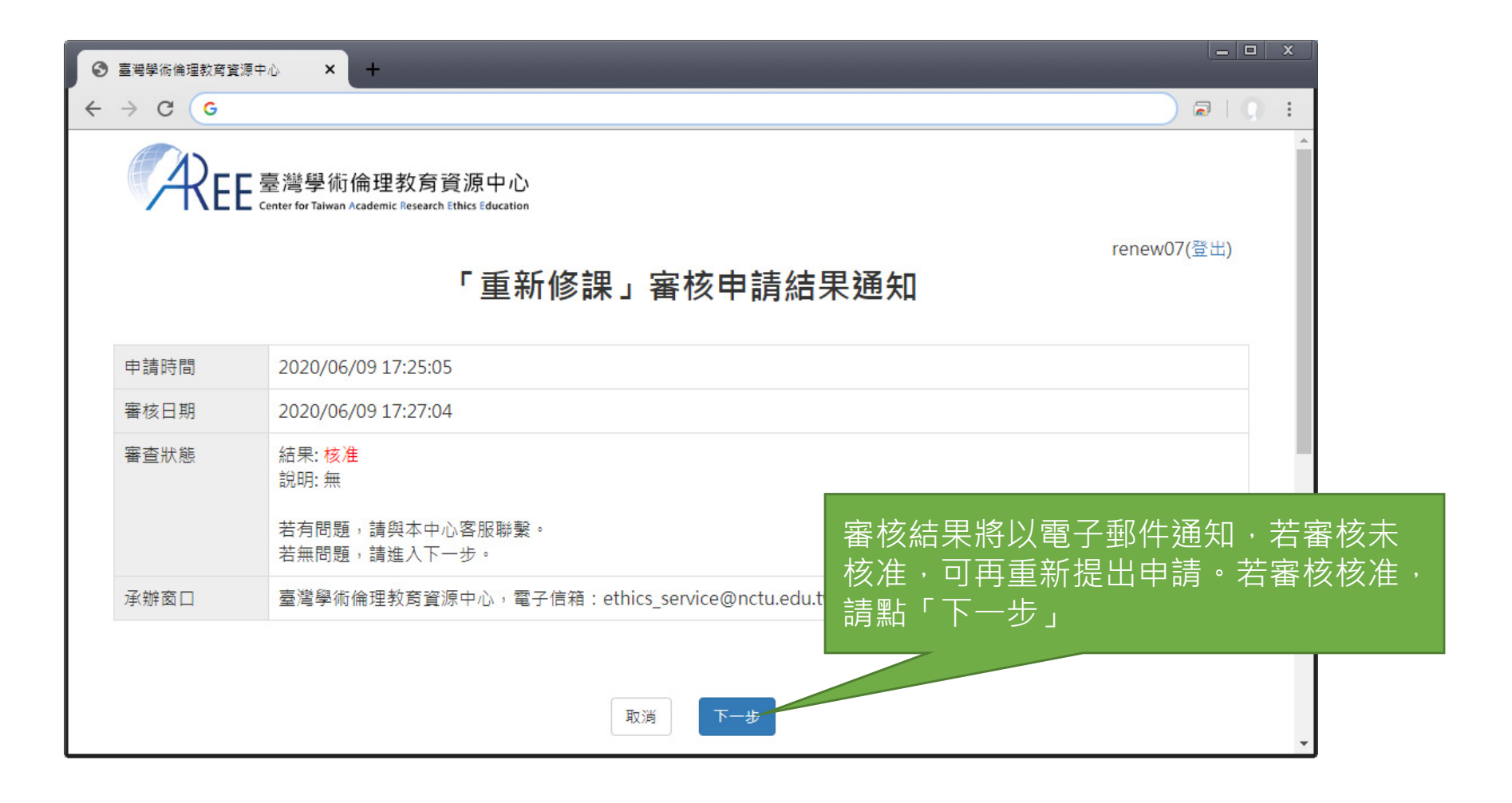

7

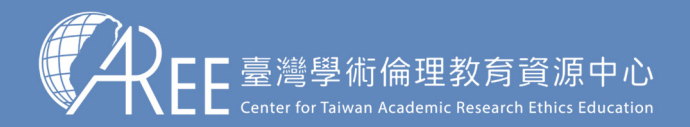

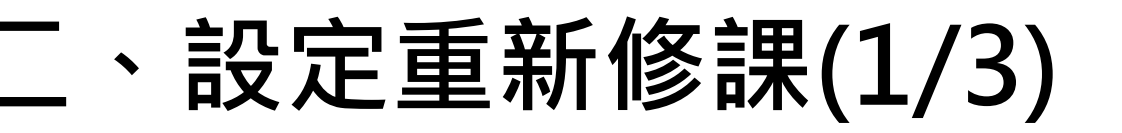

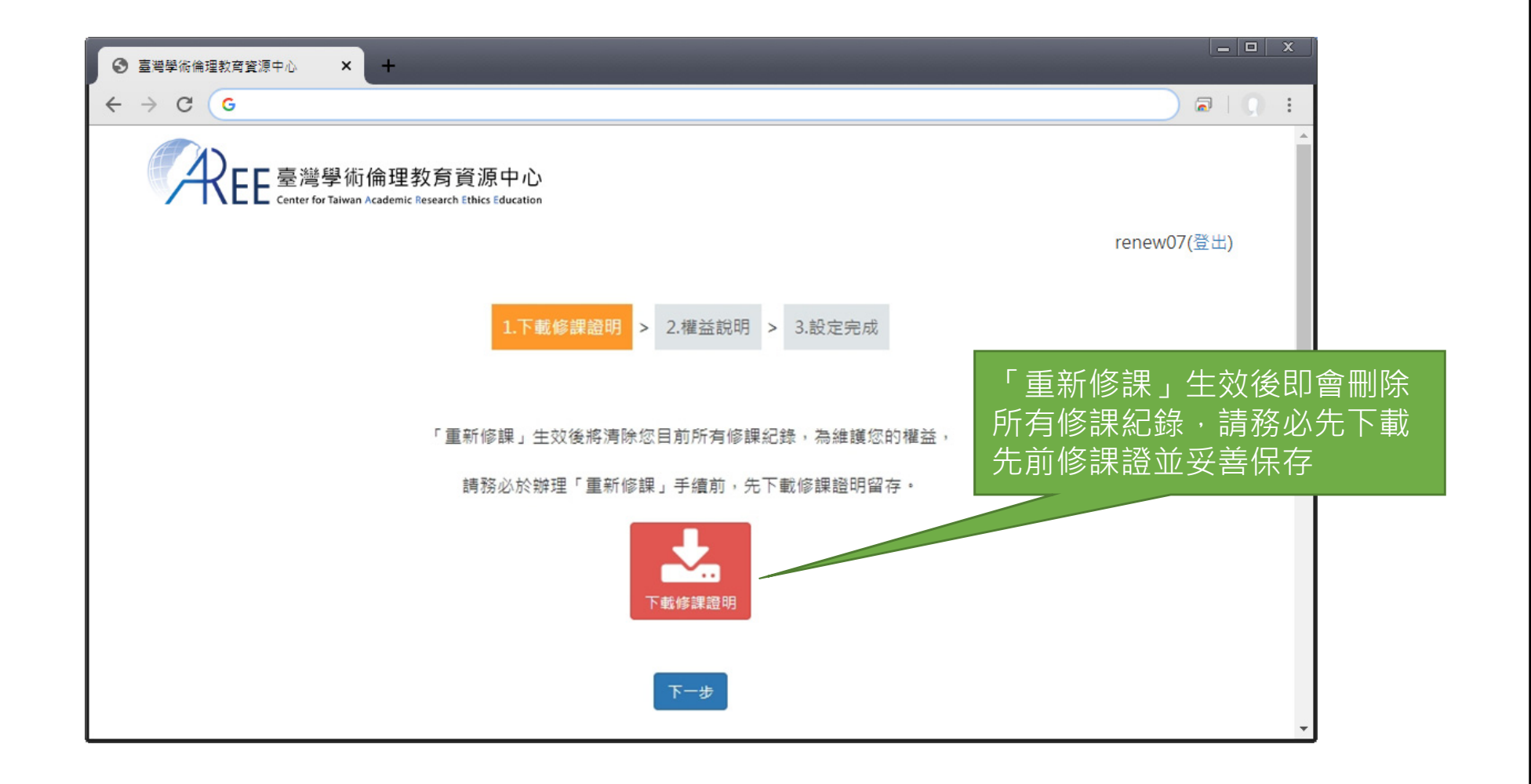

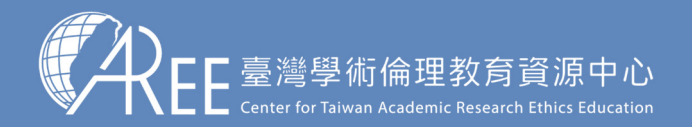

## 二、設定重新修課(2/3)

| 중 臺灣學術倫理款弯簧源中心 × +                                                |                                                                                                  |                     |                                            |             |   |                                |                                     |                                |
|-------------------------------------------------------------------|--------------------------------------------------------------------------------------------------|---------------------|--------------------------------------------|-------------|---|--------------------------------|-------------------------------------|--------------------------------|
| ← → C G                                                           |                                                                                                  |                     |                                            |             |   |                                |                                     |                                |
| CREE 臺灣學術倫理教育資源,<br>Center for Taiwan Academic Research Ethics Br | 中心                                                                                               |                     |                                            |             | ^ |                                |                                     |                                |
|                                                                   | 1.下載修課證明 > 2.權益說明                                                                                | > 3.設定完成            | ŝ                                          | renew07(登出) |   | 請仔細閱                           | 讀權益說                                | 明→「重新修課」                       |
|                                                                   | ]於重新修課後之規定・請問<br>(国片為示意国・請依網頁實[                                                                  | 讀以下權益說明<br>禁畫面顯示為主) | 归                                          |             |   | 生效後,<br>如有任何<br>站公告。           | 不得要求 <sup>;</sup><br>[異動・將]<br>閱讀完畢 | 恢復或中止重修,<br>另行於本中心網<br>,在網頁下方點 |
| 「重新修課<br>以取得新                                                     | 【2-1】<br>「重新修課」將清除您目前所有修課紀錄,包含修課證明與修課時數,<br>您可透過重新修讀課程並再次通過總測驗,<br>以取得新的修課證明、新的測驗通過日期以及重新累積修課時數。 |                     |                                            |             |   | 「我同意」表示:<br>設定;點「取消<br>需重新修課請重 | 、表示您<br>「取消」<br>課請重新                | 您瞭解權益並完成<br>」將中止手續·若<br>新申請。   |
| 學習歷程                                                              |                                                                                                  |                     |                                            |             |   |                                |                                     |                                |
| 1<br>已接送询知鉴元                                                      | X 20<br><sup>希望元分建数</sup>                                                                        | =                   | 0 <sub>小時</sub> 20 <sub>分耀</sub><br>累積修課時數 |             |   |                                |                                     |                                |
| 學習歷程                                                              | +                                                                                                |                     |                                            |             |   |                                |                                     |                                |
| 日德國別熱量元                                                           | X 20<br><sup>每呈元分達軟</sup>                                                                        | =                   | O <sub>小時</sub> O <sub>分耀</sub><br>累積修課時數  |             |   |                                |                                     |                                |
|                                                                   |                                                                                                  |                     | 此為示意圖・非實際時                                 | 該           | × |                                |                                     |                                |

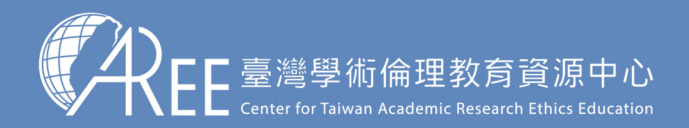

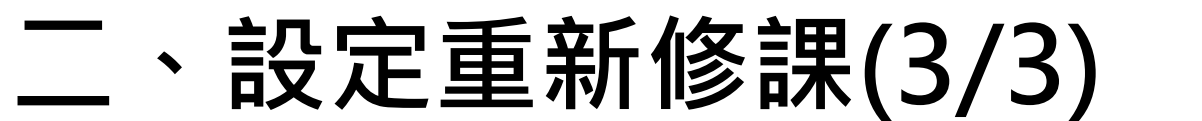

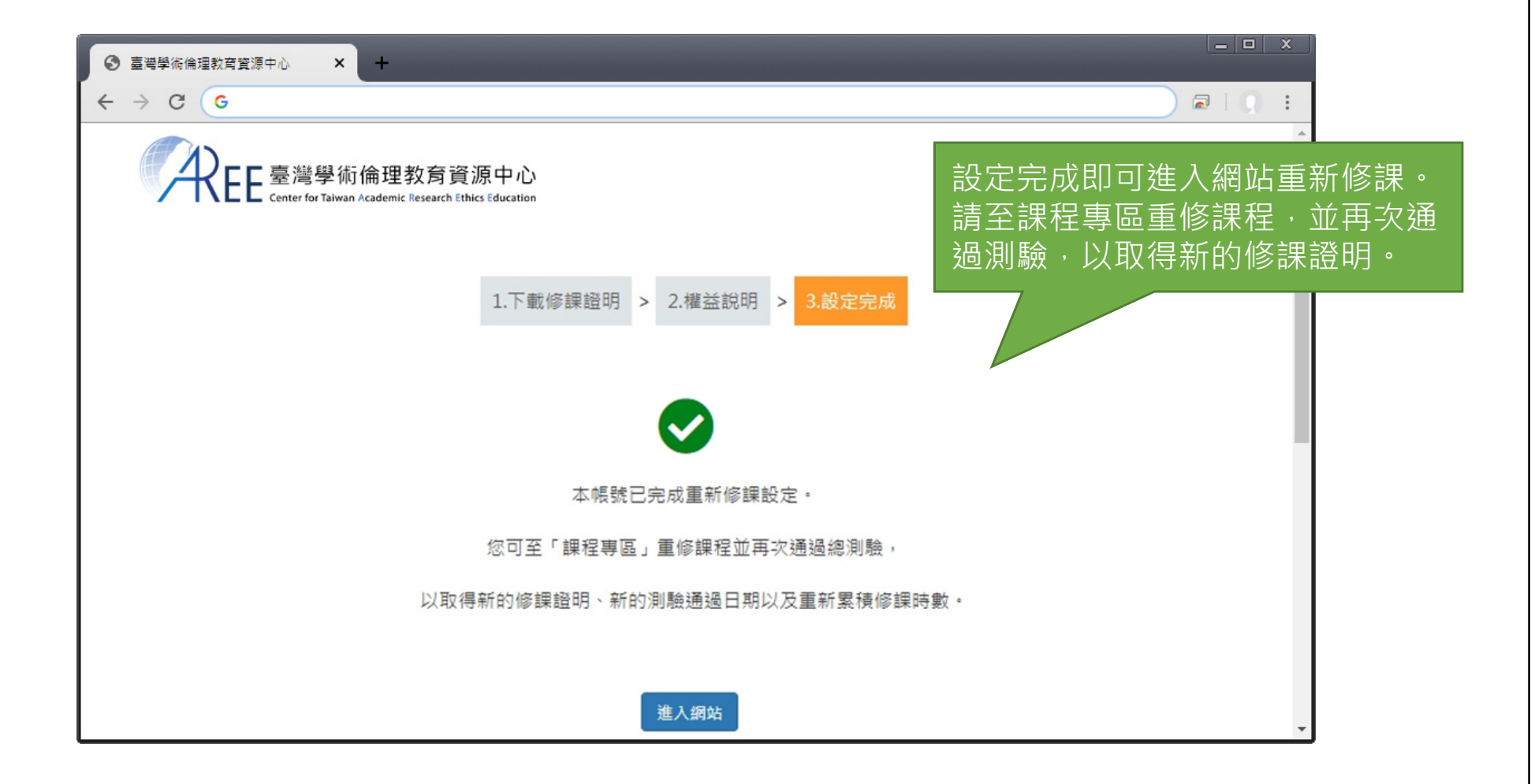

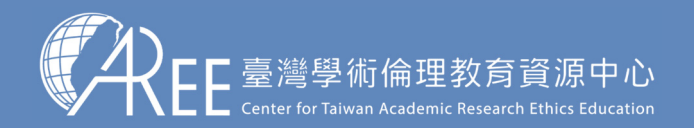

### 三、查看重新修課紀錄(1/2)

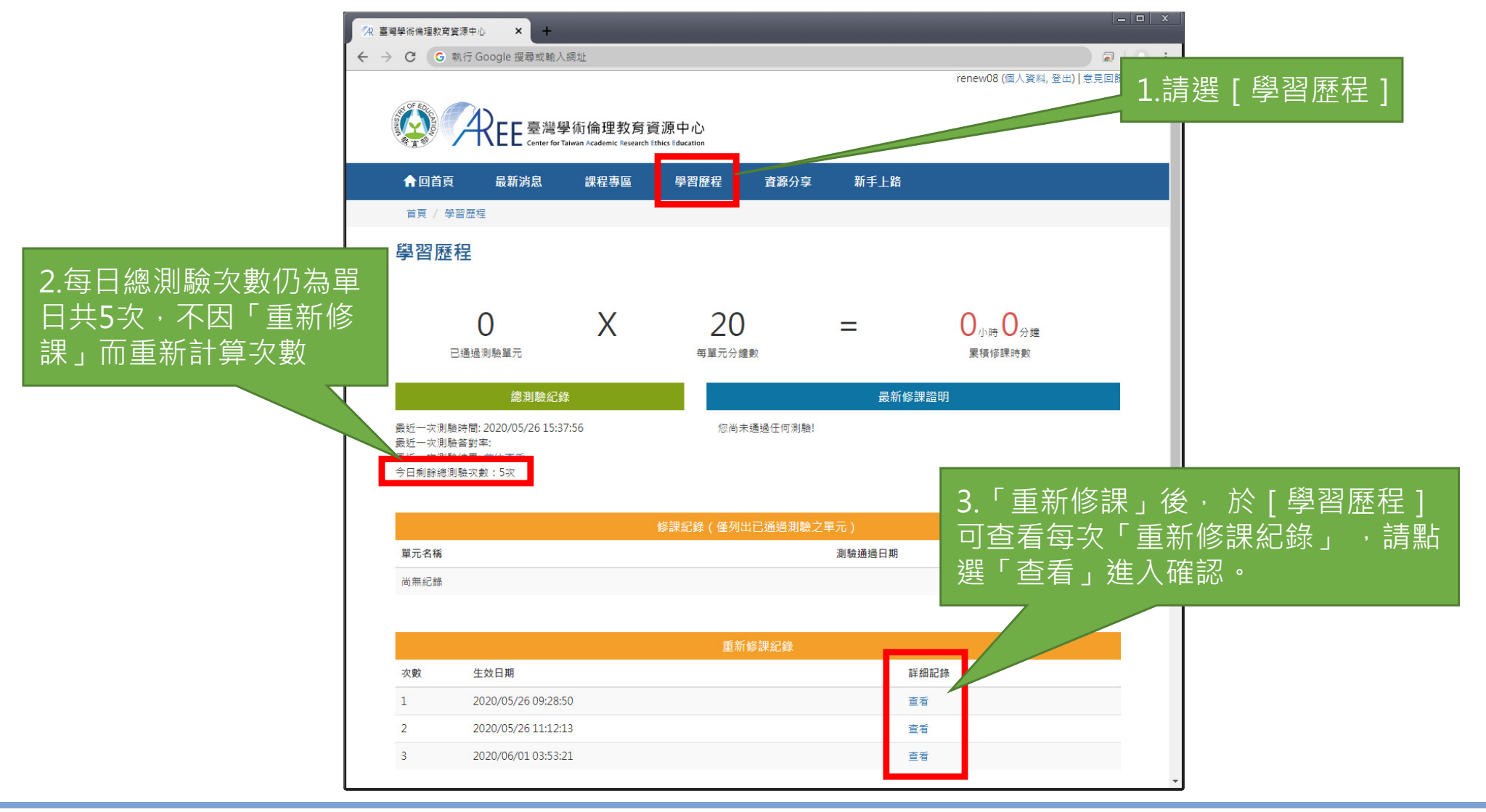

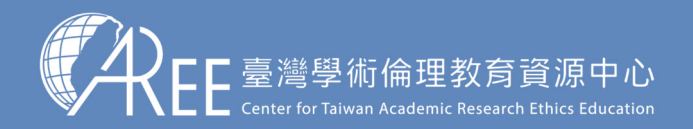

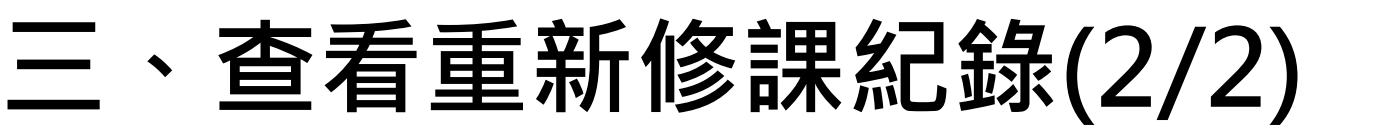

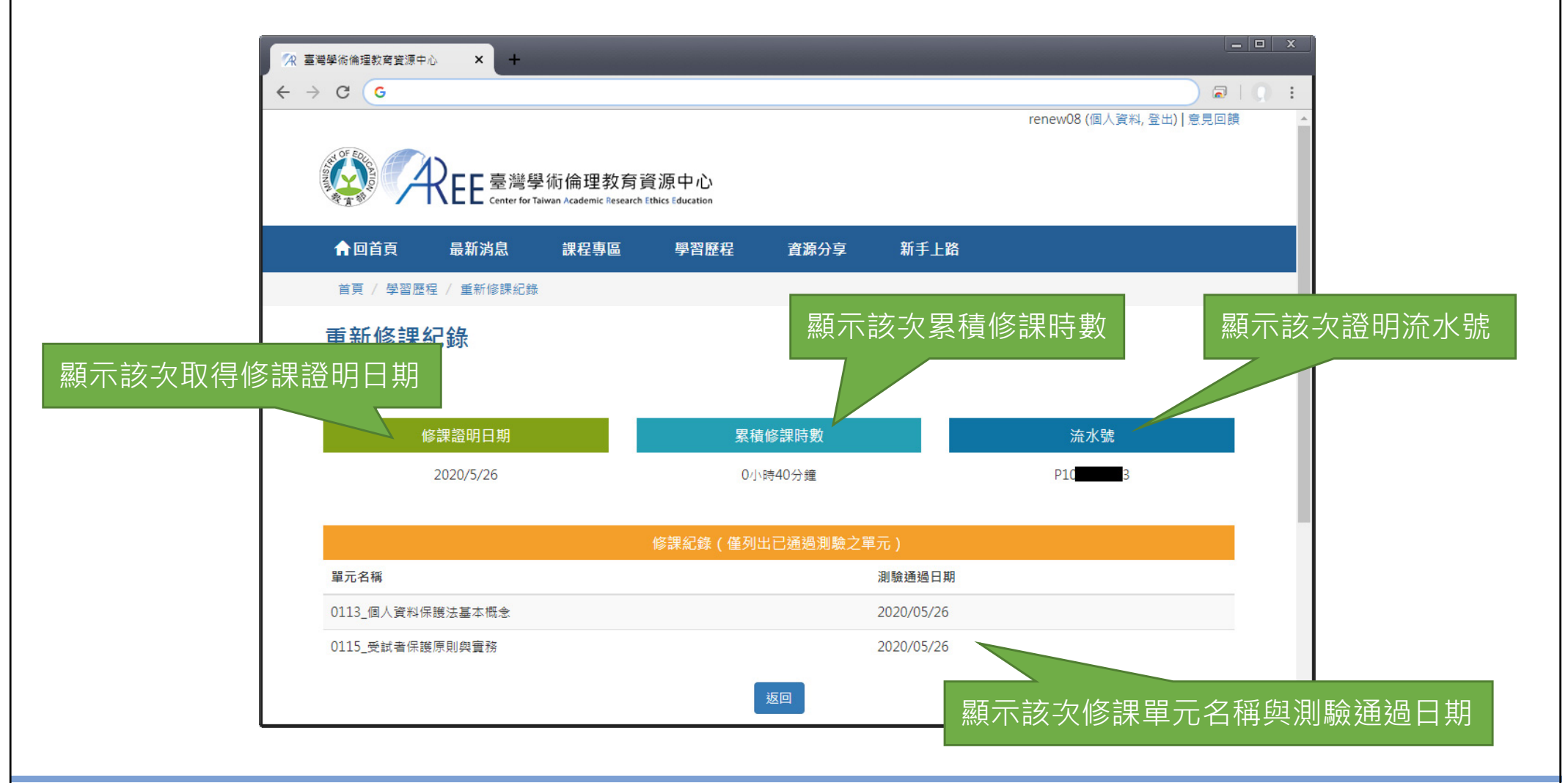

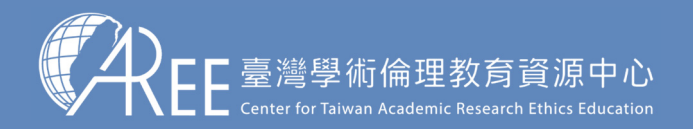

#### 欲瀏覽「個人註冊操作影片與圖文」 請至本中心「新手上路一個人註冊」查看 網址:<u>https://ethics.moe.edu.tw/newuser/</u>